## Include Sales Order Number for Material on Combined POs

This enhancement displays the Sales Order number for associated material on a combined purchase order. In the past, only Contract Jobs and Stock POs were printed above the material on a combo PO.

## How it works:

- 1. Launch Software for Hardware and from the Logo screen click the *Purchase Orders* menu selection.
- 2. Click the Stock POs submenu selection.
- 3. Open the combo PO you wish to view from the list on your screen.
- 4. Select *Bulk* or *Itemized* from either the *Preview Report* or *Print Report* menu selections across the top of the purchase order form.

|                                        |            |           |          |           |               |              |              |          |        |         |    |       |           |        |            | Page 3 of 3 |              |         |            |  |  |
|----------------------------------------|------------|-----------|----------|-----------|---------------|--------------|--------------|----------|--------|---------|----|-------|-----------|--------|------------|-------------|--------------|---------|------------|--|--|
| Frames                                 | Mat        | erial for | Contract | Job#: 12  | 0-7488        | SK Ne        | w Ren        | ality Di | alysis | 6       |    |       |           |        |            |             |              |         |            |  |  |
| Qty                                    | BO/<br>Qty | SKU#      | Series   | Size      | Jamb<br>Depth | Jamb<br>Face | Head<br>Face | Hand     | Dbl    | Profile | Ga | Label | Material  | Finish | Туре       | Elev        | Mach<br>Code | Price   | Ext Price  |  |  |
| 1                                      |            |           | F16      | 3-0 X 7-0 | 5 7/8         | 2"           | 2"           | RH       |        | MDR     | 16 |       | CRS       | Primed | KD         | FE03        |              | 84.00   | 84.00      |  |  |
| No Anch                                | nor        |           |          |           |               |              |              |          |        |         |    |       |           |        |            |             |              |         |            |  |  |
| Prep Code: ASA (47/8" ANSI ASA Prep)   |            |           |          |           |               |              |              |          |        |         |    |       |           |        |            |             |              |         |            |  |  |
| 5                                      |            |           | F16      | 3-0 X 7-0 | 5 7/8         | 2"           | 2"           | RH       |        | MDR     | 16 |       | CRS       | Primed | KD         | FE03        |              | 84.00   | 420.00     |  |  |
| No Anchor                              |            |           |          |           |               |              |              |          |        |         |    |       |           |        |            |             |              |         |            |  |  |
| Prep Code: ASA (47/8" ANSI ASA Prep)   |            |           |          |           |               |              |              |          |        |         |    |       |           |        |            |             |              |         |            |  |  |
| 1                                      |            |           | F16      | 4-0 X 7-0 | 5 7/8         | 2"           | 2"           | LH       |        | MDR     | 16 |       | CRS       | Primed | KD         | FE01        |              | 89.25   | 89.25      |  |  |
| No Anch                                | nor        |           |          |           |               |              |              |          |        |         |    |       |           |        |            |             |              |         |            |  |  |
| Frame Note: Frame Note                 |            |           |          |           |               |              |              |          |        |         |    |       |           |        |            |             |              |         |            |  |  |
| Prep Code: A SA (47/8" ANSI A SA Prep) |            |           |          |           |               |              |              |          |        |         |    |       |           |        |            |             |              |         |            |  |  |
| 1                                      |            |           | F16      | 6-0 X 7-0 | 5 7/8         | 2"           | 2"           | DBL      | X      | MDR     | 16 |       | A60       | Primed | WELD       | FE06        |              | 153.30  | 153.30     |  |  |
| No Anch                                | nor        |           |          |           |               |              |              |          |        |         |    |       |           |        |            |             |              |         |            |  |  |
|                                        |            |           |          |           |               |              |              |          |        |         |    |       | Sub Total |        | \$2,510.55 |             |              |         |            |  |  |
| Frames                                 | Mat        | erial for | Sales Or | der#: 266 | 10            |              |              |          |        |         |    |       |           |        |            |             |              |         |            |  |  |
| Qty                                    | BO/<br>Qty | SKU#      | Series   | Size      | Jamb<br>Depth | Jamb<br>Face | Head<br>Face | Hand     | Dbl    | Profile | Ga | Label | Material  | Finish | Туре       | Elev        | Mach<br>Code | Price   | Ext Price  |  |  |
| 1                                      |            |           | F16      | 3-0 X 7-0 | 5 3/4         | 2"           | 2"           | LH       |        | MDR     | 16 |       | CRS       | Primed |            |             |              | 84.00   | 84.00      |  |  |
| No Anch                                | nor        |           |          |           |               |              |              |          |        |         |    |       |           |        |            |             |              |         |            |  |  |
|                                        |            |           |          |           |               |              |              |          |        |         |    |       |           |        |            | Sub Tota    | al           | \$84.00 |            |  |  |
| Prot                                   | files      |           |          |           |               |              |              |          |        |         |    |       |           |        | Γ          |             | ΤΟΤΑ         | L       | \$3,438.75 |  |  |

Profiles MDR - Masonry Double Rabbet

5. The above example shows a bulk report containing the breakdown of frame materials from both a Contract Job and also a Sales Order.

PO#: 2084